# Authentification au portail (Azure Active Directory)

Cette solution permet une authentification unique pour la majorité des systèmes de l'UQO. Les différents systèmes seront intégrés graduellement en commençant par les systèmes suivants : Portail de l'UQO, Moodle et Dossier étudiant (Gesta). Les autres systèmes seront ajoutés ultérieurement.

- 1. Accédez à votre portail :
  - cliquer « Liens rapides » et « Connexion / Mon compte »

| UQO                                                                              |                                                                                                    |                      | Outaouais                                                                            | Laurentides En | glish Mesures d'urgence        | Liens rapides 😑           |  |
|----------------------------------------------------------------------------------|----------------------------------------------------------------------------------------------------|----------------------|--------------------------------------------------------------------------------------|----------------|--------------------------------|---------------------------|--|
| Accueil<br>Bibliothèque<br>Bottin du personnel<br>Pour nous joindre<br>Webmestre | Guide des études<br>Demande d'admission<br>Banque de programmes<br>Bourses et adés francéire<br>Séjour à l'international<br>Étudients internationaux<br>Stages |                      | Direction et services<br>Départements et modules<br>Offres d'emploi<br>Stationnement |                | Connexion /                    | Connection / Mon compte + |  |
|                                                                                  |                                                                                                    |                      | ~                                                                                    |                |                                |                           |  |
| FUTURS ÉTUDIANTS<br>PREMIER CYCLE                                                | FUTURS ÉTUDIANTS<br>CYCLES SUPÉRIEURS                                                                                                    | ÉTUDIANTS<br>ACTUELS | DIPLÔMÉS                                                                             | EMPLOYÉS       | GRAND PUBLIC<br>ET ENTREPRISES | rm <sup>a</sup> ion       |  |

2. Fenêtre d'authentification : l'une des deux options ci-dessous s'affiche

# Microsoft Se connecter abcd01@uqo.ca Pas de compte ? Créez-en un ! Votre compte n'est pas accessible ? Connexion avec une clé de sécurité ③ Retour Suivant

Fenêtre d'authentification de Microsoft

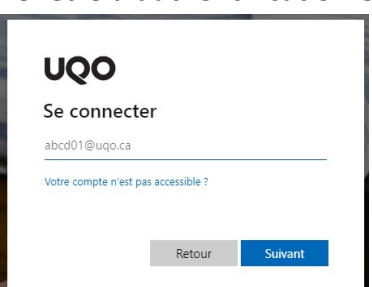

- 3. Inscrire votre courriel utilisateur de l'UQO (abcd01@uqo.ca)
- 4. Sélectionner « Suivant »

| ← lalofr03@uqo.ca            |              |
|------------------------------|--------------|
| Entrez le mot de pa          | sse          |
| •••••                        |              |
| J'ai oublié mon mot de passe |              |
|                              | Se connecter |
|                              |              |
|                              |              |
| l'ai oublié mon mot de passe |              |

- 5. Inscrire votre mot de passe de l'UQO
- 6. Sélectionner « Se connecter »

## Fenêtre d'authentification UQO

# Changement de mot de passe

### ATTENTION : Ne pas utiliser le lien « Votre compte n'est pas accessible? »

- 1. Si vous avez oublié votre mot de passe, sélectionner « J'ai oublié mon mot de passe ».
- 2. Si vous voulez modifier votre mot de passe, sélectionner « Modifier mon mot de passe ».
- 3. Si c'est votre premier accès, vous devez sélectionner « Obtenir mon compte UQO ».

| Obtenir mon compte UQO                                                           |
|----------------------------------------------------------------------------------|
| Cette page vous permet d'obtenir votre compte UQO et de choisir un mot de passe. |
| Veuillez indiquer votre lien avec l'UQO :                                        |
| O Je suis un étudiant                                                            |
| O Je suis un employé, un professeur, un chargé de cours ou un étudiant employé   |
| Soumettre                                                                        |

- Sélectionner « Je suis un étudiant » ou « Je suis un employé, un professeur, un chargé de cours ou un étudiant employé », puis sélectionner « Soumettre ».
  - À noter que comme étudiant vous pouvez avoir un 2<sup>e</sup> compte « Étudiant employé » lorsque vous avec un contrat pour un travail avec l'UQO tandis que l'option « Étudiant » représente votre compte étudiant.